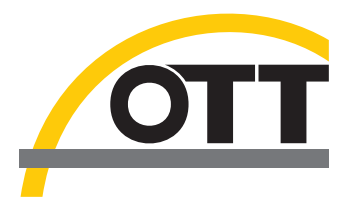

# Kurzanleitung Anwendersoftware Hydras 3 Pocket

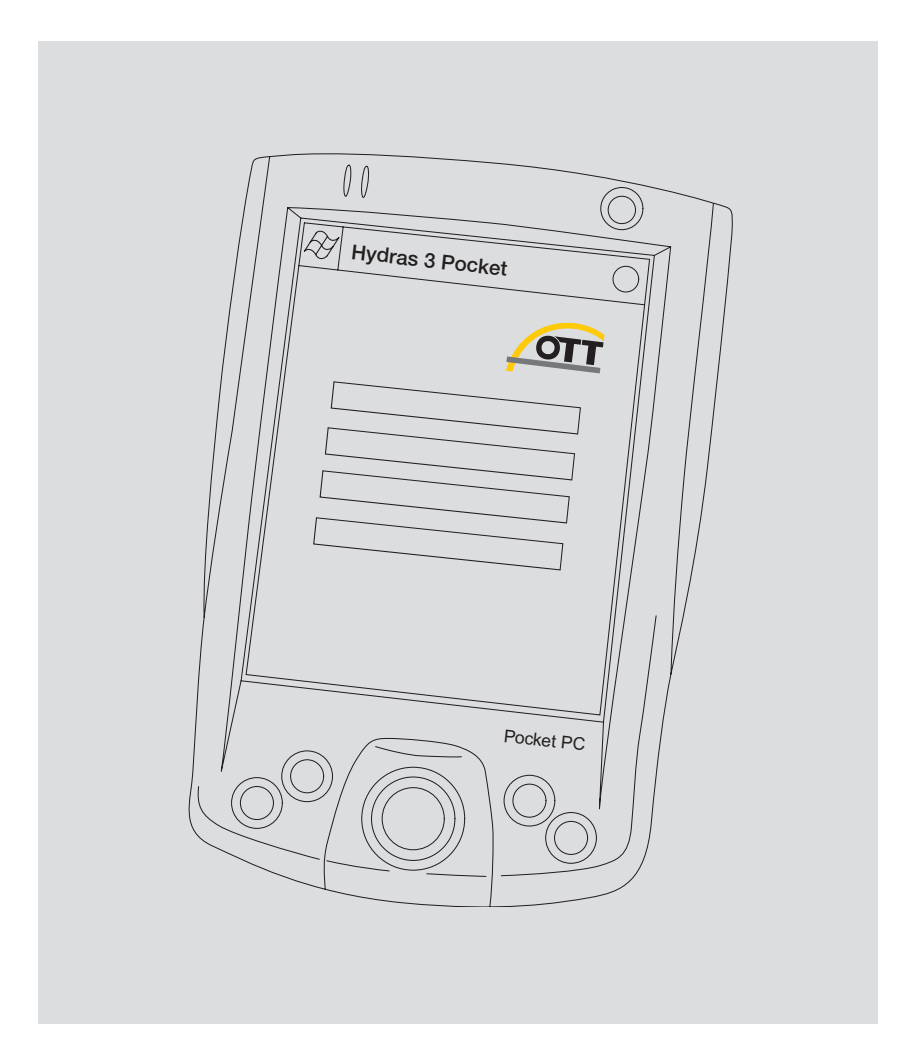

Deutsch

Technische Änderungen vorbehalten!

# Lieferumfang

| Pocket PC*<br>mit Hydras 3<br>Pocket | <ul> <li>1 Pocket PC* mit Hydras 3 Pocket Software zum Einstellen der Betriebsparame-<br/>ter und Auslesen von OTT Datensammlern via IrDA- und RS-232-Schnittstelle;<br/>inkl. USB-Verbindungsleitung; inkl. 230 V Netzteil; Ausführungen siehe<br/>Bestellnummern</li> <li>1 Kurzanleitung</li> </ul> |
|--------------------------------------|----------------------------------------------------------------------------------------------------|
| Hydras 3<br>Pocket                   | <ul> <li>1 Hydras 3 Pocket Software; Einzellizenz;</li> <li>CD-ROM zur Installation über Microsoft ActiveSync</li> </ul>                                                                                                    |

– 1 Kurzanleitung

# Bestellnummern

| Hydras 3<br>Pocket | Pocket PC* mit Software<br>– RS-232- und Infrarot-Schnittstelle<br>– Kombinierte USB/RS-232-Verbindungsleitung<br>– Betriebssystem Pocket PC: deutsche Sprachversion<br>– Software vorinstalliert  | 56.WPH.01M.1.D |
|--------------------|----------------------------------------------------------------------------------------------------|----------------|
|                    | Pocket PC* mit Software<br>– RS-232- und Infrarot-Schnittstelle<br>– Kombinierte USB/RS-232-Verbindungsleitung<br>– Betriebssystem Pocket PC: englische Sprachversion<br>– Software vorinstalliert | 56.WPH.01M.1.E |
|                    | Pocket PC* mit Software<br>– Infrarot-Schnittstelle<br>– Betriebssystem Pocket PC: deutsche Sprachversion<br>– Software vorinstalliert                                                             | 56.WPH.01M.2.D |
|                    | Pocket PC* mit Software<br>– Infrarot-Schnittstelle<br>– Betriebssystem Pocket PC: englische Sprachversion<br>– Software vorinstalliert                                                            | 56.WPH.01M.2.E |
|                    | Software Einzellizenz                                                                                                    | 56.WPH.01M.1.M |
| Zubehör            | Kombinierte USB/RS-232-Verbindungsleitung                                                                                                    | 97.961.085.9.5 |
|                    | Weitere Zubehörartikel für Pocket PCs sind im<br>Computer-Fachhandel erhältlich                                                                                                    |                |

\* Lieferumfang und Ausstattungsmerkmale der Pocket PCs variieren; verfügbare Pocket PC-Versionen sind ständigen Produktanpassungen unterworfen!

# Einführung

Hydras 3 Pocket erweitert das Anwendungsspektrum der Hydras 3 Produktfamilie um den Einsatz auf PDAs (Personal Digital Assistant), speziell Pocket PCs.

Mit Hydras 3 Pocket können Sie einfach und komfortabel vor Ort bei Sensoren mit integriertem Datensammler oder beim Stationsmanager LogoSens Betriebsparameter einstellen (Parametrieren), Daten einlesen sowie über die Funktion Beobachter Momentanwerte anzeigen (Details siehe unten). Die Kommunikationsverbindung erfolgt hierbei über die interne Infrarot-Schnittstelle (IrDA) des Pocket PCs oder über eine RS-232-Leitungsverbindung. Eingelesene Messwerte lassen sich in Form einer Grafik oder als Tabelle darstellen. Die Weiterverarbeitung der Messdaten erfolgt nach dem Übernehmen in Hydras 3 Basic, Hydras 3 oder Hydras 3 Pro auf einem Standard PC.

Ebenso bietet Hydras 3 Pocket die Möglichkeit, eingelesene Messwerte im OTT Rohdaten- oder Textformat in separate Dateien zu speichern.

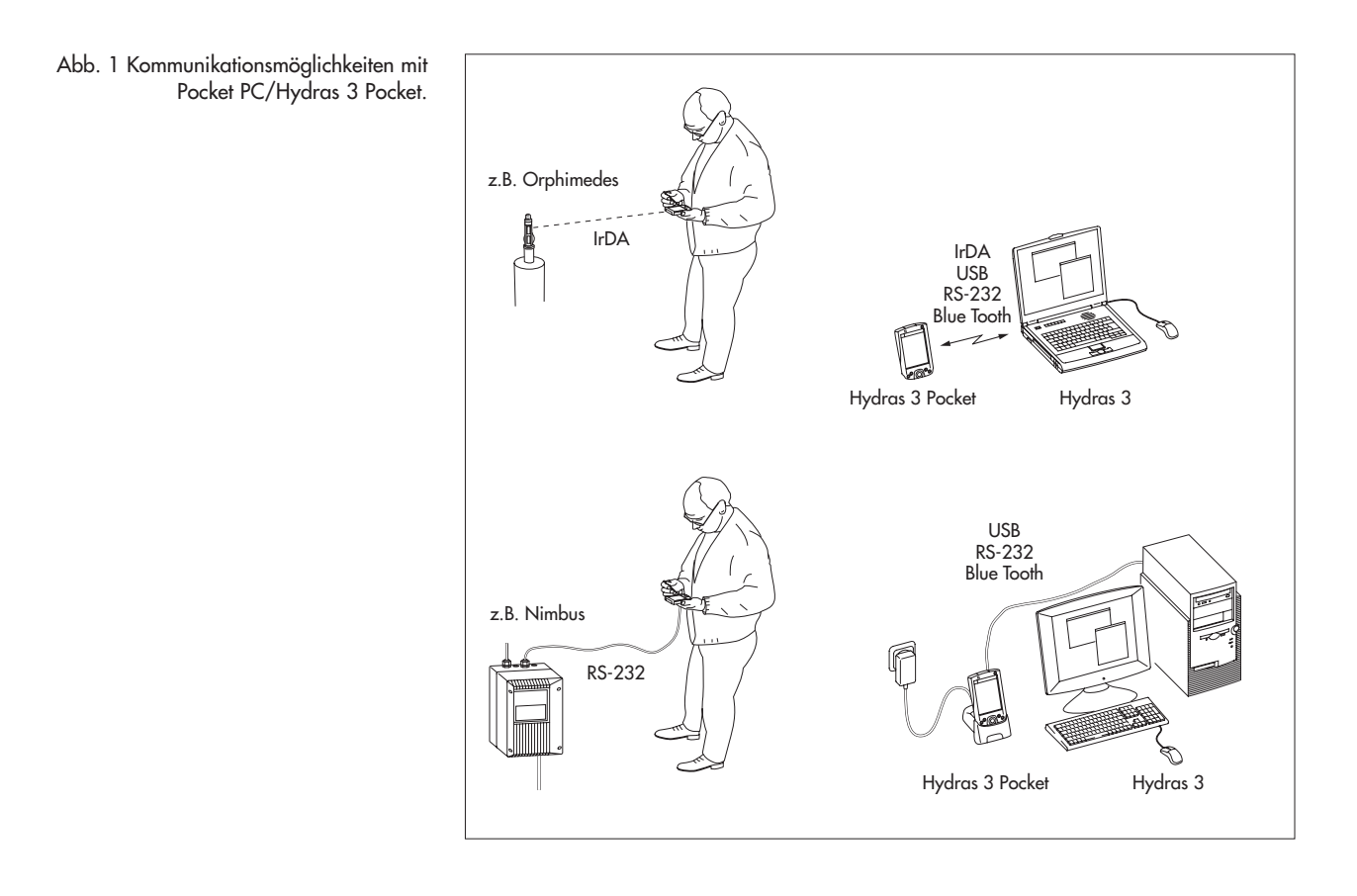

Die Übersicht zeigt, welche Hydras 3 Pocket Funktionen bei welchen Datensammlern zur Verfügung stehen:

| Parametrieren  | Thalimedes, Orphimedes, Nimbus, Orpheus Mini                                      |
|----------------|-----------------------------------------------------------------------------------|
| Daten einlesen | Thalimedes, Orphimedes, Nimbus, LogoSens/LogoSens 2,<br>Pluvio NADP, Orpheus Mini |
| Beobachter     | Thalimedes, Nimbus, LogoSens/LogoSens 2, Orpheus Mini                             |

| 2: Startbildschirm von<br>Hydras 3 Pocket. | <i>╊</i> HYDRA5 3 Pocket ↔ ◄ ₹ 11:46 😣 |
|--------------------------------------------|----------------------------------------|
|                                            | TTO                                    |
|                                            | Daten einlesen                         |
|                                            | Parametrieren                          |
|                                            | Datenmanagement                        |
|                                            | Einstellungen                          |
|                                            | Beobachter                             |
|                                            |                                        |
|                                            |                                        |

Abb.

# Hydras 3 Pocket installieren

**Hinweis:** Die in der vorliegenden Anleitung beschriebene Vorgehensweise basiert auf dem Beispiel eines HP iPAQ Pocket PC 3715 mit dem Betriebssystem Windows Mobile 2003 (Pocket PC 2003). Bei abweichender Hard- oder Software sind eventuell geringfügige Modifikationen notwendig. Informationen hierzu finden Sie in der Readme-Datei auf der Hydras 3 Pocket Installations CD-ROM sowie im Handbuch des verwendeten Pocket PCs.

#### **Überblick:** Installation bei Lieferumfang

HP iPAQ Pocket PC 3715\* inklusive Hydras 3 Pocket \* oder vergleichbares Modell eines anderen Herstellers/Nachfolgemodell

Bei Kauf eines Pocket PCs von OTT erhalten Sie Hydras 3 Pocket bereits vorinstalliert. In diesem Fall ist keine weitere Installation notwendig. Um Daten vom Pocket PC auf einen konventionellen PC zu kopieren, ist es notwendig, dass die Synchronisationssoftware ActiveSync von Microsoft auf dem PC installiert ist. ActiveSync liegt im Lieferumfang des Pocket PC bei. Alternativ ist ActiveSync kostenlos von der Internetseite www.microsoft.com downloadbar.

Hydras 3 Pocket (ohne Pocket PC)

Installationsvoraussetzungen:

- Pocket PC mit Infrarot- und RS-232-Schnittstelle (optional);
   ARM kompatibler Prozessor (z.B. Intel<sup>®</sup> XScale<sup>™</sup>, Samsung S3C 2440);
   Taktfrequenz 300 MHz; Arbeitsspeicher 64 MB; Betriebssystem:
   Windows Mobile 2003 (Pocket PC 2003) oder höher
- IBM-kompatibler Standard PC (Notebook/Desktop) mit Betriebssystem Microsoft Windows 98 oder höher
- Synchronisationssoftware Microsoft ActiveSync, Version 3.7 oder höher
- Installationsdatei Hydras3Pocket\_PPC.ARMV4.CAB
- Leitungsverbindung Pocket PC/Standard PC, Verbindung über Infrarot-Schnittstelle (optional) oder Blue Tooth (optional).

## So installieren Sie Hydras 3 Pocket:

- ActiveSync auf Standard-PC starten.
- Neue Partnerschaft (Gastpartnerschaft) zwischen Pocket PC und Standard PC aufbauen (z. B. via USB- oder Infrarot-Schnittstelle).
- Datei "Hydras3Pocket\_PPC.ARMV4.CAB" auf den Pocket PC in das Verzeichnis Temp kopieren (nicht in Programme!).
- Datei "Hydras3Pocket\_PPC.ARMV4.CAB" auf dem Pocket PC starten. Der Pocket PC installiert nun Hydras 3 Pocket im Verzeichnis Programme.
- Bei Bedarf Verknüpfung für Startmenü anlegen (Start > Einstellungen > Registerkarte Privat > Menüs > Kontrollkästchen Hydras3Pocket aktivieren.)
- Beim ersten Start von Hydras 3 Pocket Lizenzschlüssel eingeben. Der Lizenzschlüssel befindet sich auf der CD-ROM-Hülle (Klebeetikett).

#### Hinweise:

- Wenn Sie kein Lizenzschlüssel eingegeben (bei der Lizenzschlüsselabfrage auf Schaltfläche Abbrechen tippen), läuft Hydras 3 Pocket im Demo-Mode mit stark eingeschränkter Funktionalität.
- Hydras 3 Pocket stellt bei der Installation die Sprache der Benutzeroberfläche automatisch auf die Sprache des Pocket PC Betriebssystems ein. Verfügbare Sprachen: Deutsch, Englisch, Französisch, Spanisch, Italienisch, Chinesisch traditionell, Chinesisch vereinfacht. Bei allen anderen Betriebssystem-Sprachen verwendet Hydras 3 Pocket Englisch.

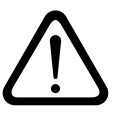

#### Achtung bei Betriebssystem Windows Mobile 2003:

Laden Sie die Akkus Ihres Pocket PCs regelmäßig! Ein vollständig entleerter Haupt- und Reserveakku löscht die Software Hydras 3 Pocket sowie alle eingelesenen Messdaten (bei Windows Mobile 2005 ist dieses Verhalten nicht mehr vorhanden).

#### Notwendige Grundeinstellungen vornehmen

Um einen störungsfreien Betrieb von Hydras 3 Pocket zu gewährleisten sind drei Grundeinstellungen auf dem Pocket PC notwendig:

- Automatische Annahme eingehender Infrarot-Übertragungen deaktivieren:
  - Auf Start > Einstellungen > Registerkarte Verbindungen > Übertragen tippen.
  - 🔳 Kontrollkästchen 🗆 Alle eingehenden Übertragungen empfangen deaktivieren.
  - Einstellung bestätigen: Auf *ok* tippen.

Diese Einstellung verhindert, dass die integrierte Infrarotschnittstelle durch die Empfangsbereitschaft für eventuell eingehende Übertragungen kontinuierlich belegt ist.

- Automatische Geräteabschaltung deaktivieren:
  - Auf Start > Einstellungen > Registerkarte System > Stromversorgung > Registerkarte Erweitert tippen.
  - Bei Akkubetrieb: Kontrollkästchen □ Gerät ausschalten nach Leerlauf von deaktivieren.
  - Einstellung bestätigen: Auf *ok* tippen.

Diese Einstellung verhindert, dass sich der Pocket PC bei einer aktiven Kommunikation (Funktionen *Daten einlesen* und *Parametrieren*) selbständig ausschaltet.

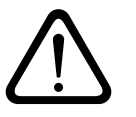

Achtung: Schalten Sie den Pocket PC nach jeder Benutzung über die Ein-/ Ausschalttaste aus!

- Kommunikationswege (IrDA/RS-232) einstellen:
  - Hydras 3 Pocket starten.
  - Auf Einstellungen > Registerkarte Kommunikation tippen.
  - Für die Datensammler Thalimedes\*, Orphimedes, Orpheus Mini, Pluvio NADP\*, LogoSens\* und Orpheus Mini Kontrollkästchen IrDA verwenden aktivieren.

  - Serielle Schnittstelle f
    ür IrDA w
    ählen: HP iPAQ 3715 und Siemens Pocket Loox 400: COM2; Dell Axim X30 und X50: COM4.
  - Serielle Schnittstelle f
    ür RS232 w
    ählen: HP iPAQ 3715 und Siemens Pocket Loox 400: COM1.
  - \* Diese Datensammler können sowohl über die IrDA-Schnittstelle als auch über die RS-232-Schnittstelle kommunizieren.

Belegung der seriellen Schnittstellen für nicht aufgeführte Pocket PCs: Bitte aus der Hardwarebeschreibung (Internet, Handbuch) des verwendeten Pocket PCs entnehmen.

# **Daten einlesen** – Thalimedes/Orphimedes/Nimbus/ LogoSens/Pluvio NADP/Orpheus Mini

- Auf Schaltfläche Daten einlesen tippen.
- Bei Kommunikationsweg RS232: Leitungsverbindung Pocket PC/Datensammler herstellen (siehe Lieferumfang/Zubehör).
  - Bei Kommunikationsweg IrDA: Datensammler aktivieren (nur Thalimedes/ Orphimedes/LogoSens)<sup>11</sup> und Infrarotschnittstelle Pocket PC auf Infrarotschnittstelle Datensammler<sup>11</sup> ausrichten.
- Datensammler auswählen: Kontrollkästchen Thalimedes/Orphimedes/ Nimbus oder LogoSens/Orpheus Mini/Pluvio NADP aktivieren.
- Einlesezeitraum oder Alle Daten<sup>2)</sup> oder Ab letzter Auslesung wenn Station bekannt wählen.
- Kommunikation starten: auf Schaltfläche IrDA oder RS232 tippen. Hydras 3 Pocket kopiert die ausgewählten Messwerte in den Pocket PC und konvertiert sie in das Hydras 3 Datenformat. Ein Fortschrittsbalken zeigt den Stand des Kopier-/Konvertiervorgangs an. Die eingelesenen Messwerte können nun in Hydras 3<sup>3</sup> übernommen oder über Datenmanagement angezeigt und exportiert werden.

<sup>1)</sup> siehe Bedienungsanleitung Datensammler

- <sup>2)</sup> nicht bei LogoSens/Orpheus Mini/Pluvio NADP
- <sup>3)</sup> Anwendersoftware Hydras 3 Basic, Hydras 3 oder Hydras 3 Pro auf einem Standard PC

# Betriebsparameter einstellen -

Thalimedes/Orphimedes/Nimbus/Orpheus Mini

- Auf Schaltfläche Parametrieren tippen.
- Bei Kommunikationsweg RS232: Leitungsverbindung Pocket PC/Datensammler herstellen (siehe Lieferumfang/Zubehör).
  - Bei Kommunikationsweg IrDA: Datensammler aktivieren (nur Thalimedes/ Orphimedes)<sup>1)</sup> und Infrarotschnittstelle Pocket PC auf Infrarotschnittstelle Datensammler<sup>1)</sup> ausrichten.
- Datensammler auswählen: Kontrollkästchen Thalimedes/Orphimedes/ Nimbus aktivieren oder Orpheus Mini aktivieren.
- Kommunikation starten: auf Schaltfläche IrDA oder RS232 tippen. Ein Bildschirm (mehrere Registerkarten) mit den Feldern zum Einstellen der Betriebsparameter erscheint. Zusätzlich ist beim Orpheus Mini<sup>2</sup> das Popup-Menü Zusätzliche Funktionen mit den Funktionen Beobachter, Datum/Uhrzeit, Datenspeicher löschen und Passwort eingeben vorhanden. Die Bedeutung der einzelnen Felder ist in der Bedienungsanleitung des jeweiligen Datensammlers beschrieben.
- Geänderte/Neue Einstellungen auf den Datensammler schreiben: Auf Schaltfläche Programmieren tippen.
- Betriebsparameter erneut einlesen: auf Schaltfläche Aktualisieren tippen.

<sup>1)</sup> siehe Bedienungsanleitung Datensammler

<sup>2)</sup> die Funktionen Abstichwert/Pegelwert/Druckwert neu stellen des Orpheus Mini Bedienprogramms (Einfache Bedienung) erfolgen mit Hydras 3 Pocket über Zusätzliche Funktionen, Beobachter.

#### **Eingelesene Messwerte anzeigen**

In den Pocket PC eingelesene Messwerte sind zu Kontrollzwecken grafisch und numerisch (tabellarisch) anzeigbar. Infodaten sind derzeit auf einem Pocket PC nicht darstellbar.

#### Messwerte numerisch anzeigen

- Auf Schaltfläche Datenmanagement tippen.
- Auf gewünschten Sensor tippen.
- Auf Schaltfläche Numerik tippen. Hydras 3 Pocket zeigt nun eine Tabelle, wobei jede Tabellenzeile eine Datum-/Zeitangabe mit dazugehörigem Messwert darstellt.

#### Messwerte grafisch anzeigen

- Auf Schaltfläche Datenmanagement tippen.
- Auf gewünschten Sensor tippen.
- Auf Schaltfläche Grafik tippen. Hydras 3 Pocket stellt die Messwerte in einem automatisch skalierten X-Y-Diagramm dar.

#### Diagrammausschnitt vergrößern

- Schieberegler Zoom auf den gewünschten Zoomfaktor stellen (links: 1; rechts: maximal).
- Mit oberem Schieberegler den gewünschten Ausschnitt wählen. (Dieser Schieberegler ist nur bei einem Zoomfaktor > 1 sichtbar.)

## Eingelesene Messwerte löschen

- Auf Schaltfläche Datenmanagement tippen.
- 🔳 Auf gewünschten Sensor tippen und Stift halten. Ein Popup-Menü öffnet sich
- Messwerte eines einzelnen Sensors löschen: auf Datei löschen tippen; Messwerte aller Sensoren löschen: auf Alle Dateien löschen tippen.

#### Eingelesene Messwerte in Hydras 3\* übernehmen

- ActiveSync auf Standard-PC starten.
- Neue Partnerschaft (Gastpartnerschaft) zwischen Pocket PC und Standard-PC aufbauen (z. B. via USB- oder Infrarot-Schnittstelle).
- Hydras 3\* starten. (Pocket PC kompatible Hydras 3 Version: 2.02.0 oder höher).
- In der Baumdarstellung von Hydras 3 Messstelle auswählen; Menü Kommunikation > Daten einlesen/Parametrieren auswählen.
- Im Fenster Kommunikation, Typ: PDA > Daten einlesen: Standard wählen. Die Einstellungen für Protokolltyp und Kommunikationsweg sind nicht relevant.
- Start drücken.
- Zu übertragende Dateien auswählen.
- Start drücken. Hydras 3 kopiert die Messwerte vom Pocket PC in den Standard-PC. Diese stehen anschließend im Rohdatenpool zur Verfügung.
- \* Anwendersoftware Hydras 3 Basic, Hydras 3 oder Hydras 3 Pro auf einem Standard PC

# Momentanwerte anzeigen -

Thalimedes/Nimbus/LogoSens/Orpheus Mini

- Auf Schaltfläche Beobachter tippen.
- Bei Kommunikationsweg RS232: Leitungsverbindung Pocket PC/Datensammler herstellen (siehe Lieferumfang/Zubehör).
  - Bei Kommunikationsweg IrDA: Datensammler aktivieren (nur Thalimedes/ Orphimedes/LogoSens)\* und Infrarotschnittstelle Pocket PC auf Infrarotschnittstelle Datensammler\* ausrichten.
- Datensammler auswählen: Kontrollkästchen Thalimedes/Orphimedes/ Nimbus oder LogoSens/Orpheus Mini aktivieren.
- Kommunikation starten: auf Schaltfläche IrDA oder RS232 tippen. Der Datensammler startet eine Momentanwertmessung. Nach Abschluss der Momentanwertmessung zeigt der Bildschirm die Momentanwerte aller Sensoren sowie das Datum/die Uhrzeit des Datensammlers und des Pocket PCs. In den Feldern hinter den Momentanwerten sind aktuelle Beobachterwerte eingebbar. Diese Beobachterwerte speichert Hydras 3 Pocket als Infodaten auf dem PDA (nicht im Datensammler).
- Bei Eingabe eines Beobachterwertes: auf Schaltfläche Speichern (PDA) tippen.
- Momentanwertmessung erneut starten: auf Schaltfläche Aktualisieren tippen.
- \* siehe Bedienungsanleitung Datensammler

#### Eingelesene Messwerte exportieren

Hydras 3 Pocket bietet die Möglichkeit, eingelesene Messwerte sensorbezogen im OTT Rohdaten- oder Textformat in separate Dateien zu speichern. Die Auswahl des Exportformates erfolgt unter *Einstellungen*.

#### Exportformat auswählen

- Auf Einstellungen > Registerkarte Export tippen.
- Im Bildschirm Exportformat Dateiformat Textdatei (CSV) oder Rohdaten wählen. Das Dateiformat Textdatei (CSV) erfordert weitere Einstellungen: Feldseparator, Dezimalseparator, Datumsformat und Zeitformat. Im Feld Vorschau sind die gewählten Einstellungen beispielhaft dargestellt.

Mögliche Datumsformate (Platzhalter):

- d Der Tag des Monats. Einstellige Tagesangaben weisen keine führende Null auf.
- dd Der Tag des Monats. Einstellige Tagesangaben weisen eine führende Null auf.
- ddd Der abgekürzte Name des Wochentags.
- dddd Der vollständige Name des Wochentags.
- M Der numerisch ausgedrückte Monat. Einstellige Monatsangaben weisen keine führende Null auf.
- MM Der numerisch ausgedrückte Monat. Einstellige Monatsangaben weisen eine führende Null auf.
- MMM Der abgekürzte Monatsname.
- MMMM Der vollständige Monatsname.
- y Die Jahreszahl ohne Angabe des Jahrhunderts. Wenn die Jahreszahl ohne Angabe des Jahrhunderts kleiner als zehn ist, wird sie ohne führende Null angezeigt.
- yy Die Jahreszahl ohne Angabe des Jahrhunderts. Wenn die Jahreszahl ohne Angabe des Jahrhunderts kleiner als zehn ist, wird sie mit führender Null angezeigt.
- yyyy Die vierstellige Jahreszahl einschließlich der Angabe des Jahrhunderts.

/ Platzhalter für das Standardtrennzeichen bei Datumsangaben.
 (Siehe Einstellungen > Registerkarte System > Ländereinstellungen > Registerkarte Datum)

Mögliche Zeitformate (Platzhalter):

- h Die Stunde in 12-Stunden-Schreibweise. Einstellige Stundenangaben weisen keine führende Null auf.
- hh Die Stunde in 12-Stunden-Schreibweise. Einstellige Stundenangaben weisen eine führende Null auf.
- H Die Stunde in 24-Stunden-Schreibweise. Einstellige Stundenangaben weisen keine führende Null auf.
- HH Die Stunde in 24-Stunden-Schreibweise. Einstellige Stundenangaben weisen eine führende Null auf.
- m Die Minute. Einstellige Minutenangaben weisen keine führende Null auf.
- mm Die Minute. Einstellige Minutenangaben weisen eine führende Null auf.
- s Die Sekunde. Einstellige Sekundenangaben weisen keine führende Null auf.
- ss Die Sekunde. Einstellige Sekundenangaben weisen eine führende Null auf.
- : Platzhalter für das Standardtrennzeichen bei Zeitangaben. (Siehe *Einstellungen* > Registerkarte *System* > *Ländereinstellungen* > Registerkarte *Uhrzeit*)

#### Messwerte exportieren

- Auf Schaltfläche Datenmanagement tippen.
- Auf gewünschten Sensor tippen\*.
- 🔳 Bei Bedarf: Kontrollkästchen 🖂 Rohdaten nach Export löschen aktivieren.
- Auf Schaltfläche *Export* tippen\*.
- Im Bildschirm Speichern unter Name (ohne Suffix), Ordner (Verzeichnis), Ort (Pocket PC Hauptspeicher oder File Store; nur HP iPAQ Pocket PC 3715) eingeben/auswählen. Die Eingabe eines Typs ist nicht möglich (der Typ ist durch die Auswahl des Exportformates festgelegt).
- Auf Schaltfläche OK tippen.
- \* alternativ: keinen Sensor wählen und anschließend auf Export Alle tippen

Beispiel für die Formatierung exportierter Messwerte:

25:10:2004;00:05;499,1 25:10:2004;00:10;499,6 25:10:2004;00:15;499,9 25:10:2004;00:20;500,2 25:10:2004;00:25;500,1 25:10:2004;00:30;500,2

••

Hinweis: Exportierte Messwerte können mit Pocket Excel nicht geöffnet werden.

Softwareversion von Hydras 3 Pocket anzeigen

- Auf Einstellungen > Registerkarte Info tippen.
- Der Bildschirm zeigt die aktuell verwendete Version von Hydras 3 Pocket.

# **OTT Hydromet GmbH**

Ludwigstrasse 16 87437 Kempten • Deutschland Telefon +49 (0)831 5617-0 Telefax +49 (0)831 5617-209

info@ott.de www.ott.de

Dokumentnummer 56.WPH.01M.B.D 03-0511